Ξ

MOVE THOSE PICS

## How to transfer your iPhone and iPad photos to W

BY CALE HUNT, SIMON SAGE Wednesday, Nov 16, 2016 at 2:00 pm EST 37 COMMENTS

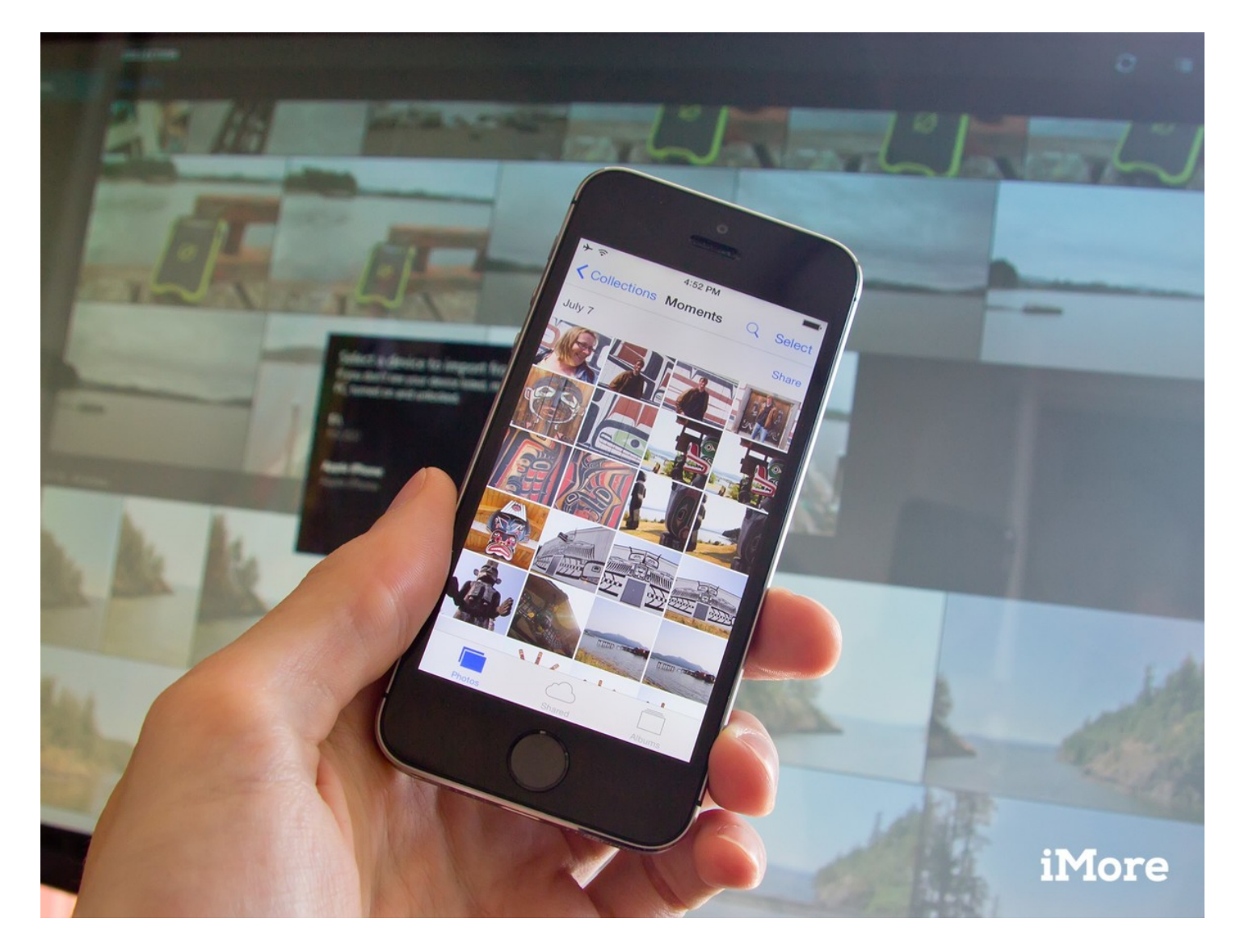

Shunt your beautiful pictures from iPhone or iPad to your Windows PC with these simple steps.

You've been taking some beautiful pictures with your iPhone or iPad, and you want to be able to see them on your Windows 10 computer. Maybe there's some tweaking you want to make before sharing them, or you want to have a long-term archive for your shots. Whatever your reason, we'll help you move those photos painlessly.

The easiest way to go about this process is to set up an automatic sync between your iPhone or iPad and your Windows computer. This will make sure your photos transfer to your computer without you having to do anything other than open the folder they're supposed to go into. This can also make sure your Windows pictures show up on your iPhone or iPad. Take a look at our guide on setting up an iTunes sync for Windows to see how this works. If you would rather have manual control over how photos move from your iOS device to your computer, we'll show you how here.

How to transfer iPhone or iPad pictures to a Windows 10 computer using File Explorer How to transfer photos from your iPhone or iPad using the Windows 10 Photos app How to transfer photos from iPhone or iPad to Windows 10 using iCloud

# How to transfer iPhone or iPad pictures to a Windows 10 computer using File Explorer

- **1.** Install iTunes this ensures your computer can communicate with your iPhone or iPad even if you don't specifically use iTunes to transfer files.
- 2. Plug in your iPhone or iPad with your Lightning to USB or 30-pin Dock to USB cable.
- **3.** Launch **Windows Explorer** from the Start menu, desktop, or taskbar. The button looks like a yellow folder with a blue stand. You can also use the **Windows key + E** shortcut on your keyboard.
- **4.** Click the **arrow** next to **This PC**. It's located in the menu to the left of the window and looks like **>**.

5. Click NAME's iPhone or NAME's iPad in the This PC sub-menu.

| File Computer View                                                                                              |                                                                                                | - 0                   | ×      | Image: Provide and Provide and Provid | - 0           |
|----------------------------------------------------------------------------------------------------|------------------------------------------------------------------------------------------------|-----------------------|--------|----------------------------------------------------------------------------------------------------|---------------|
| Properties Open Rename<br>Location                                                                              |                                                                                                |                       |        | Term         Vermoultier         Vermoultier                                                                                                    |               |
| <ul> <li>↔ → ↑ ♥ → Dis PC</li> <li>&gt; OneD bits Harrow</li> <li>&gt; This PC</li> <li>&gt; Netwoor</li> </ul> | <ul> <li>Folders (6)</li> <li>Devices and drives (4)</li> <li>Network locations (4)</li> </ul> | v  δ    Seech This PC | Q      |                                                                                                    | Seech This PC |
| 14 items 1 item selected                                                                                        |                                                                                                |                       | BEE ME | <ul> <li>&gt;</li></ul>                                                                                                    |               |

- 6. Double-click Internal Storage.
- 7. Double-click DCIM.

| 📱   🕑 🔝 🛛   Samantha Ibbotson's iPhone                                                                                                    | - 🗆 X                                                                                                    | 👝   🖸 🦲 =   Internal Storage                                                                                                    |                                      |                                   |
|----------------------------------------------------------------------------------------------------|----------------------------------------------------------------------------------------------------|----------------------------------------------------------------------------------------------------|--------------------------------------|-----------------------------------|
| File Home Share View                                                                                                    | ~ 0                                                                                                    | File Home Share View                                                                                                    |                                      |                                   |
| Proto Gasek Copy Parke<br>access<br>Clobbard                                                                                                    | The first fitter         If any access         If any access         If any acces         If any access         If an | Pin to Quick: Copy Paste Copy path<br>access Clipboard                                                                                                    | More Copy Delete Remaine New New New | Properties Platony<br>Open Select |
| ← → × ↑ II → This PC → Samantha It                                                                                                    | v 👌 Search Samantha Ibbotson's 📖 🔎                                                                                                    | ← → → ↑ 📷 > This PC > Sare                                                                                                    | nal Storage >                        | ✓ ຽ Search Internal Storage ,6    |
| Concluive - Mobile Nations     Concluive - Personal     Description - Personal     Description     Description     Descri |                                                                                                    | Conclivie - Mobile Nations Conclivie - Personal This PC Concleants Conclivie - Deventeds Concleants Concleants Concenters Concenter | DCIM                                 |                                   |
| > 📱 Samantha Ibbotson's iPhone                                                                                                    |                                                                                                    | Samantha Ibbotson's iPhone                                                                                                    |                                      |                                   |
| > 📰 Videos                                                                                                    |                                                                                                    | Videos                                                                                                    |                                      |                                   |
| > 🚛 Windows (C:)                                                                                                    |                                                                                                    | Windows (C:)                                                                                                    |                                      |                                   |
| New Volume (D:)     DUD DW Down (D) EVDANGION                                                                                                    |                                                                                                    | DVD RW Drive (E) EXPANSION                                                                                                    |                                      |                                   |
| <ul> <li>Management of researcher</li> </ul>                                                                                                    |                                                                                                    |                                                                                                    |                                      |                                   |
| > 💣 Network                                                                                                    |                                                                                                    | Network v                                                                                                    |                                      |                                   |
| 1 dem                                                                                                    | 100 MI                                                                                                    | 1 (bern                                                                                                    |                                      |                                   |

8. Double-click a folder — these all contain images.

9. Click an image. You can hold Ctrl on your keyboard and select multiple images
 You can also hit the Ctrl + A shortcut on your keyboard to select all photos.

| File Hone Share View                                                                                                    | □ ×    | Plane Share Very Manage                                                                                                    |   |
|----------------------------------------------------------------------------------------------------|--------|----------------------------------------------------------------------------------------------------|---|
| Coperate     Coperate     Coperate |        | Image: Copy path sectors         Image: Copy path sectors         Image:                                                                                                    |   |
| (← → → ↑ → This PC → Series<br>Conclinie - Mobile Nations<br>Conclinie - Mobile Nations<br>Conclinie - Personal                                                                                                    | P      |                                                                                                    | , |
|                                                                                                    |        | This PC Desktop Desktop Documents Documents D |   |
| Munic Withouts I Simutifue Ibbrisch's Phone I Simutifue Ibbrisch's Phone I Simutifue Ibbrisch's Phone I Videos Withouts (C)                                                                                                    |        | Malic     Model     Model     M     |   |
| Rev Volume (D)  VO RV Doire (E) DRANDON  V  Terms V  Y                                                                                                    | (c) #0 | And Start Acts     And Start Acts     And Start Acts     And Start     And Start      |   |

- **10.** Click **Copy to**. It is located near the top of the window.
- <sup>11.</sup> Click **Choose location...** to select a location. You can also click one of the options already listed on the dropdown menu.

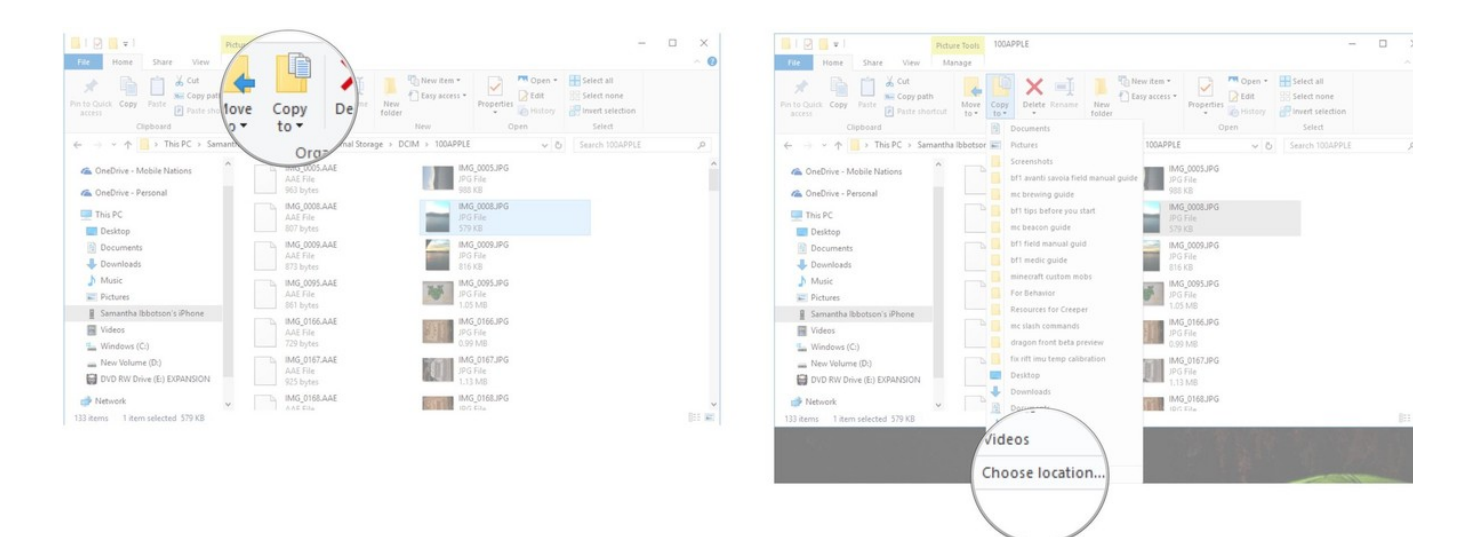

- 12. Click a folder where you'd like to move the photos.
- 13. Click Copy.

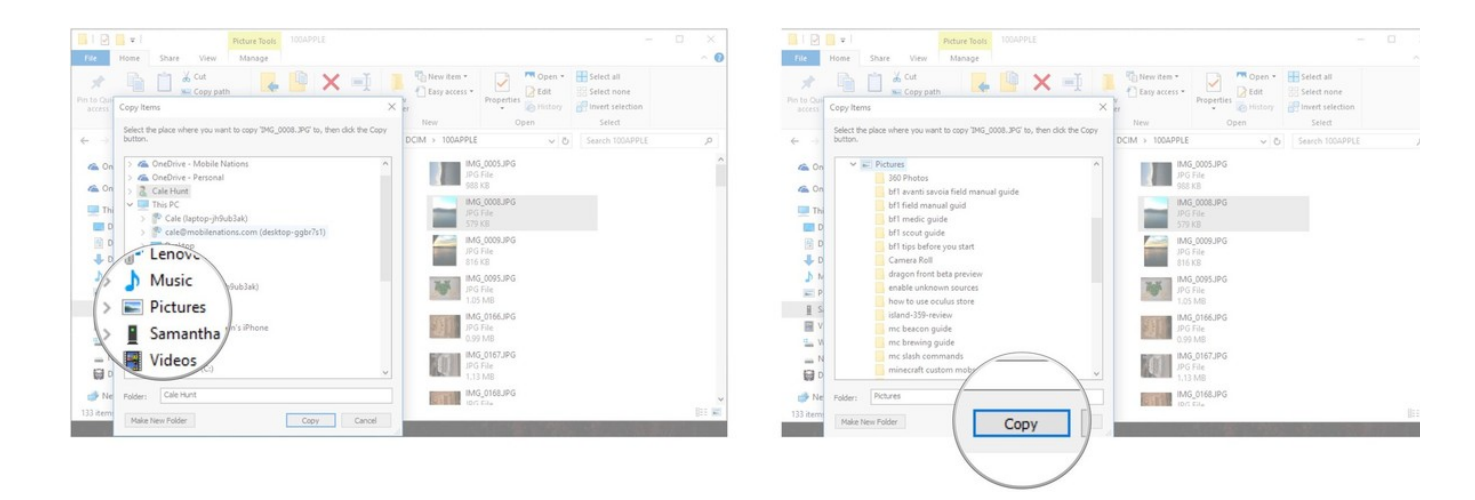

# How to transfer photos from your iPhone or iPad using the Windows 10 Photos app

If you're feeling adventurous, you can also use the Windows Photos app to import your photos. It can easily transfer your photos in bulk, and the app is very nice for looking at your pictures.

- **1.** Install iTunes this ensures your computer can communicate with your iPhone or iPad even if you don't specifically use iTunes to transfer files.
- 2. Plug in your iPhone or iPad with your Lightning to USB or 30-pin Dock to USB cable.
- **3.** Launch the **Photos** app from your desktop, Start menu, or taskbar.

4. Click Import — it is located at the top right of the window.

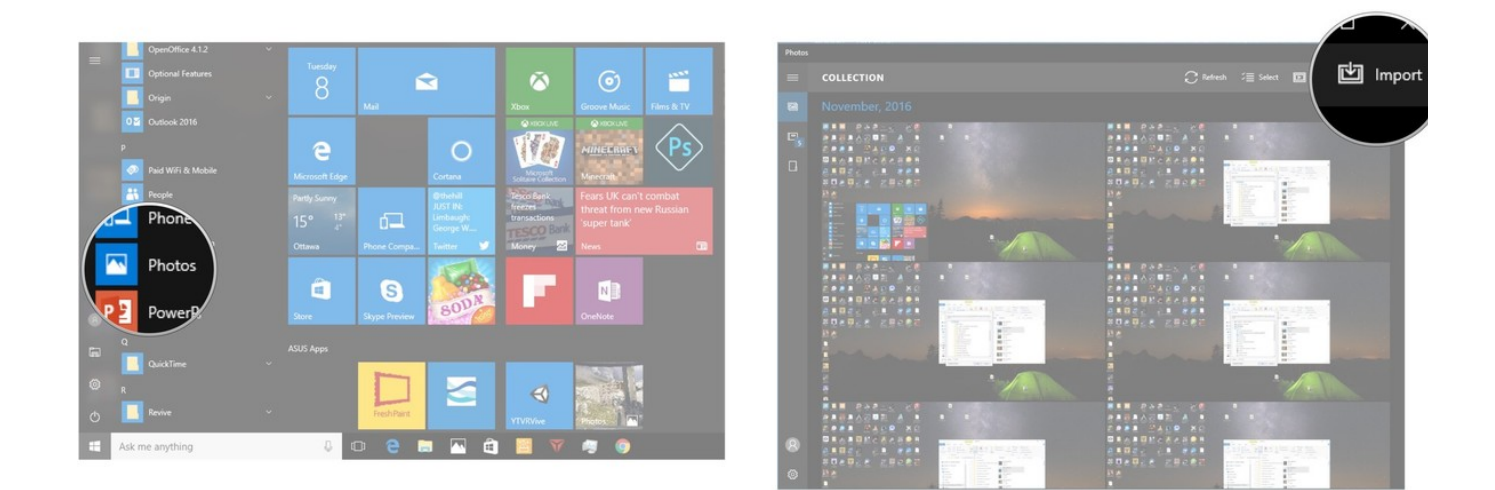

- 5. Click any photos you'd like to not import. They will all be imported by default.
- 6. Click **Continue**. Your photos will now be imported into the Photos app.

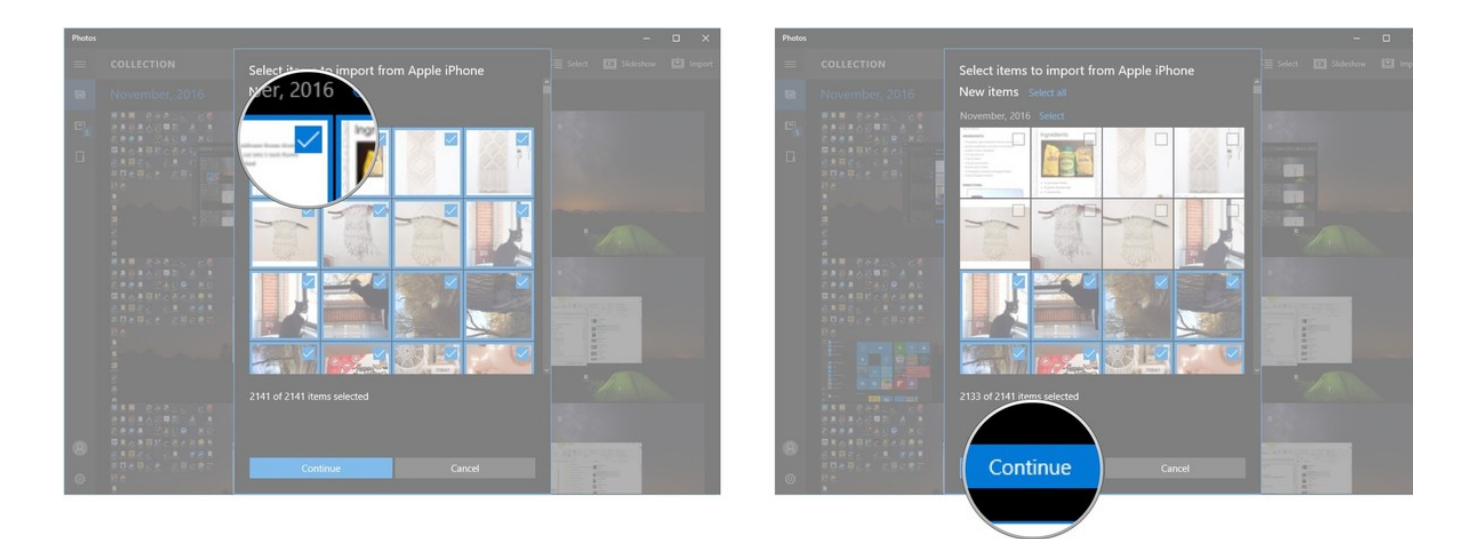

## How to transfer photos from iPhone or iPad to Windows 10 using iCloud

Windows 10 has the ability to use iCloud to wirelessly sync your photos as long as you've backed up the photos on your iPhone or iPad to iCloud. Here's how to do it.

1. Launch your favorite web browser from the Start menu, taskbar, or desktop.

- 2. Navigate to the iCloud for Windows download site.
- 3. Click Download. You might have to scroll down a bit to find it.

## 4. Click Save.

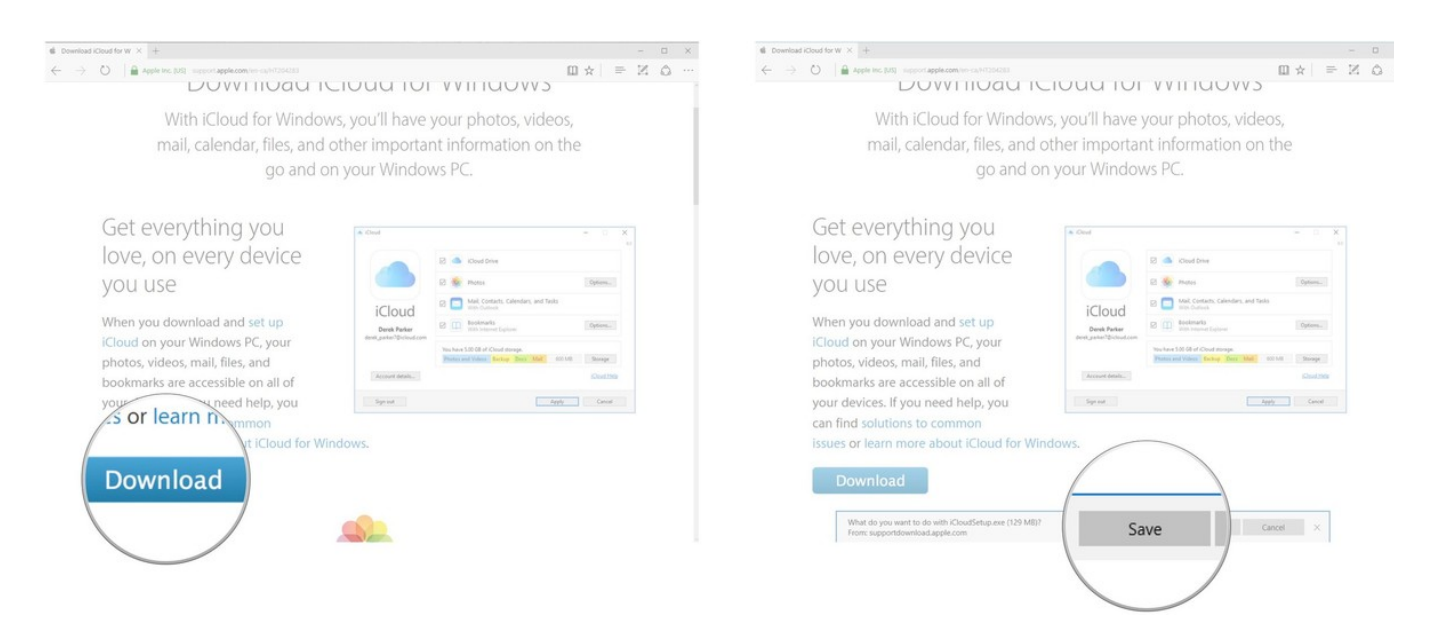

- 5. Click Run when the download his finished.
- 6. Click I accept the terms....

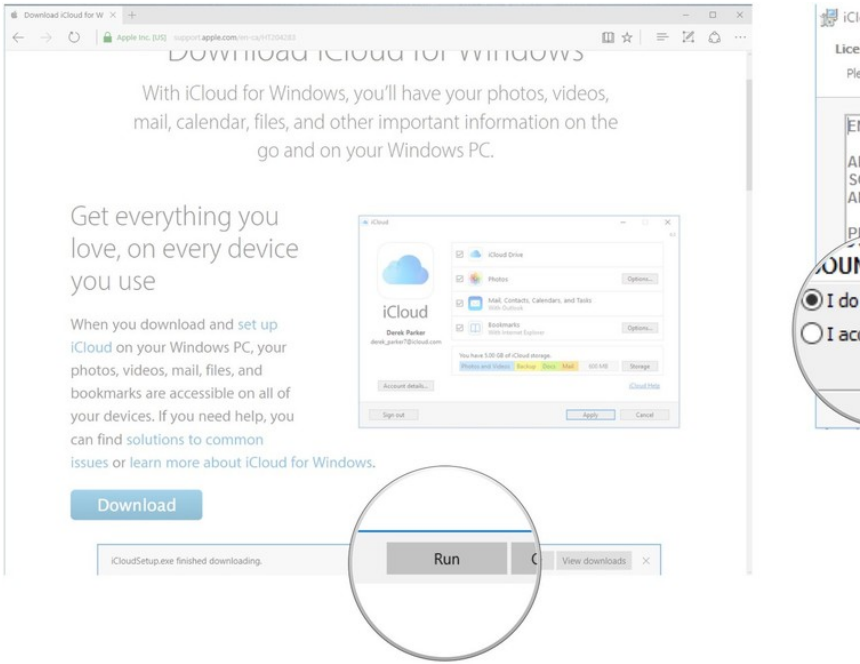

| E   | NGLISH                                                                                                    |  |
|-----|----------------------------------------------------------------------------------------------------|--|
| A   | PPLE INC.                                                                                                    |  |
| SA  | OFTWARE LICENSE AGREEMENT FOR ICLOUD FOR WINDOWS<br>ND EXTENSIONS                                                              |  |
|     |                                                                                                    |  |
| P   | I FACE READ THIS SOFTWARE LICENSE AGREEMENT                                                                                    |  |
| P   | LANG READ THIS SOFTWARE LICENSE AGREEMENT<br>AREFULLY BEFORE USING THE APPLE SOFTWARE.                                         |  |
| JUI | UD BY THE SOFTWARE LICENSE AGREEMENT<br>AREFULLY BEFORE USING THE APPLE SOFTWARE<br>ND BY THE SOFTWARE, YOU ARE AGREEING TO BE |  |

### 7. Click Install.

8. Click **Finish**. Your computer will restart and, upon restart, the iCloud window wil automatically appear.

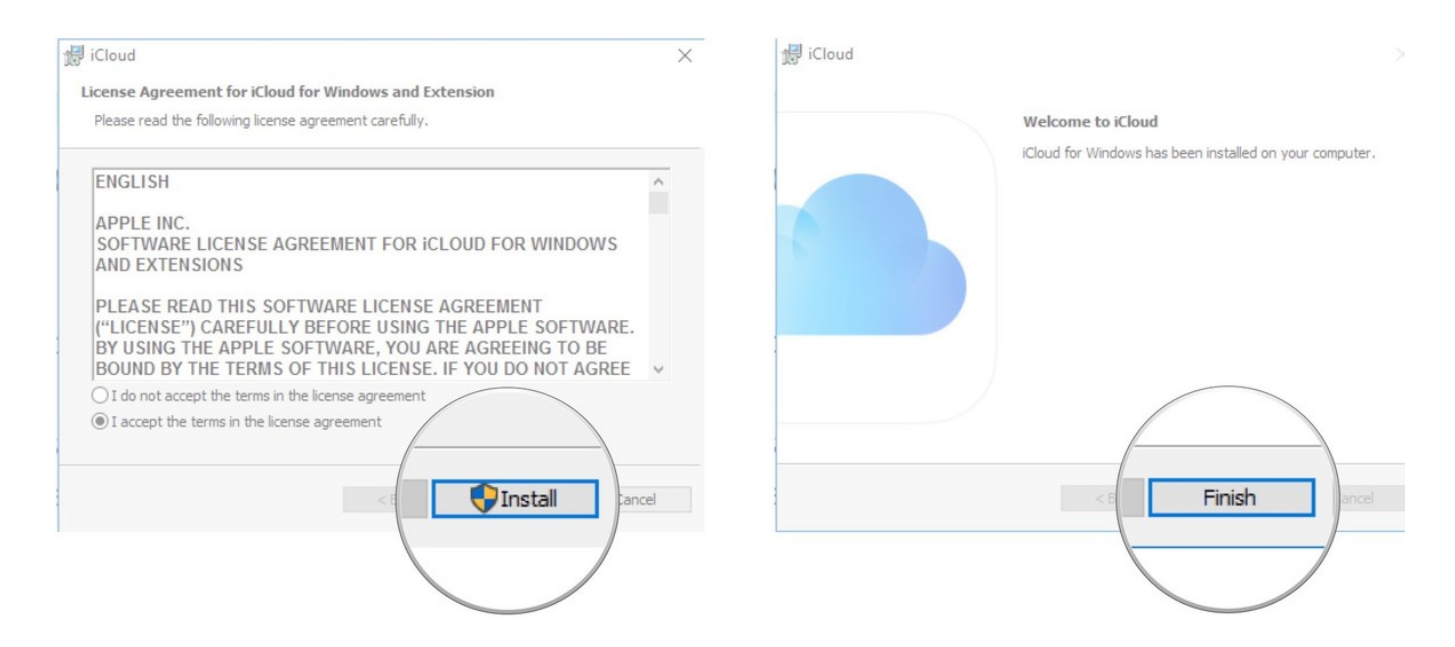

9. Type your Apple ID.

## 10. Type your password.

| iCloud                |                                                                                                    | × iCloud             |                                                                                                    |
|-----------------------|----------------------------------------------------------------------------------------------------|----------------------|----------------------------------------------------------------------------------------------------|
| iCloud                | Ar devices, cess your photos, contacts, calendars and more on<br>atically.<br>Sign in with your A<br>s. @hotma<br>Forgot Apple ID or | iCloud               | iCloud lets you access your photoryour devices, automatically.<br>Sign in with your Apple ID:<br>5. @hotmail.com<br>Forgot Apple ID or password? |
| Learn more about iClo | ud Sign In Cancel                                                                                                    | Learn more about iCl | loud Sign In Cancel                                                                                                    |

11. Click Sign In.

12. Click the **Options** button next to **Photos**.

| iCloud |                                                                                                    |                                      | × iCloud                     |                                                                                                    | - 0                |
|--------|----------------------------------------------------------------------------------------------------|--------------------------------------|------------------------------|----------------------------------------------------------------------------------------------------|--------------------|
| iCloud | iCloud lets you access your photos, contacts, calendars and more or<br>your devices, automatically.<br>Sign in with your Apple ID:<br>s. @hotmail.com Forgot Apple ID or password? | tos, contacts, calendars and more on | iCloud<br>Samantha libbotson | icloud Drive  icloud Drive  Mail, Contacts, Calendars and Tasks  Mith Outlook  Bookmarks With Internet Explorer | Options<br>Options |
|        |                                                                                                    | Cancel                               | _                            | You have 5.00 GB of iCloud storage.<br>4.97 GB                                                                  | Storage            |
|        |                                                                                                    |                                      | Account details              |                                                                                                    | iCloud Help        |
|        |                                                                                                    |                                      | Sign out                     | Apply                                                                                                    | Cancel             |

- 13. Click the box next to My Photo Stream so that a checkmark appears.
- 14. Click the box next to Upload new photos from my PC so that the checkmark disappears. You can set these options how you'd like, but this ensures you're just getting the photos off your iPhone or iPad onto your PC.

| ICloud     Photos Options                                                                                                    | 6.0.1          | Cloud Photos Options                                                                                                    |                |
|----------------------------------------------------------------------------------------------------|----------------|----------------------------------------------------------------------------------------------------|----------------|
| from all your PC photo library in iCloud and access photos and videos<br>es.<br>My Photo Sm<br>Variant at Unvillable on all your devices | JII5           | <ul> <li>iCloud Photo Library<br/>Upload and store your PC photo library in iCloud and access photos and videos<br/>from all your devices.</li> <li>My Photo Stream<br/>My Photo Stream</li> </ul> | )ns            |
| Saman<br>s.ibbotsor<br>C(Users/cale/Pictures/iCloud Photos/Shared Change                                                                 | 1715           | iC       C:\o: new photos to my PC       Prictures\iCloud Photos\Downloads       Change         s.ibbo       Upload nev ptos from my PC       C:\Users\ictures\iCloud Photos\Uploads       Change  | 205mi          |
| Accor                                                                                                    | age<br>Jd Help | Acco<br>Share photos with just the people you choose, and let them add<br>photos, videos and comments.<br>Cit/Users/cale/Pictures/iCloud Photos/Shared Change                                      | age<br>1d Help |
| Sign out Apply                                                                                                    | Cancel         | Sign c                                                                                                    | ancel          |

- 15. Click Done.
- 16. Click Apply. Any photos in your iCloud will now download to your PC.

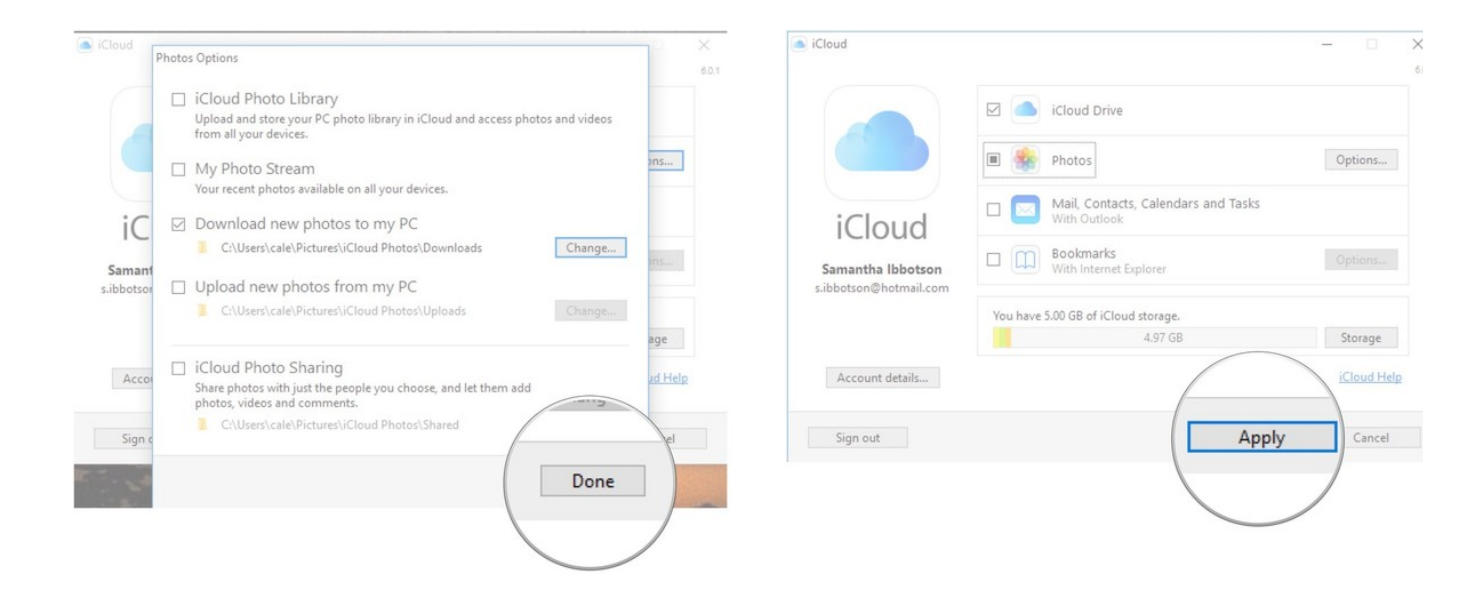

## Questions?

Let us know in the comments below!

## You May Like

Sponsored Links by Tabool

## Have Gun - Will Travel: Take the TV Westerns Quiz Zoo.com

Oakland, New Jersey: This Brilliant Company Is Disrupting a \$200 Billion Industry EverQuote Insurance Quotes

#### Oakland: This Meal Service is Cheaper Than Your Local Store

Home Chef

### Why Everyone is Buying These Glasses

GlassesUSA.com